### **Step 1: Badge Notification Email**

When you earn a badge, you will receive an email from Credly that looks like this:

| University of Denver issued you a new badge $\mathcal{D}$ [mbox $\times$ ]                     |                          | • | ) 🖻 |
|------------------------------------------------------------------------------------------------|--------------------------|---|-----|
| University of Denver via Credly <admin@credly.com> Linsubscribe<br/>to me *</admin@credly.com> | 10:43 AM (0 minutes ago) | * | :   |
|                                                                                                |                          |   |     |
| You've earned a badge from University of Denver                                                |                          |   |     |
| DENVER<br>TAXABLE                                                                              |                          |   |     |
| Full Stack Coding Boot Camp<br>Issuer: University of Deriver                                   |                          |   |     |
| Accept your badge                                                                              |                          |   |     |
| https://www.credly.com/go                                                                      |                          |   |     |

Click on the green **Accept Your Badge** button/URL to be taken to the Credly website. If you already have a Credly account and have set up your account to auto accept badges from an institution, the **Accept Your Badge** button and URL will be listed as **View Details** instead.

Please note: Badge notification emails are sent from <u>admin@credly.com</u>. If you are expecting a badge notification email and haven't received it, please check your junk or spam folder.

### Step 2: Verify Your Email Address

After clicking **Accept Your Badge** in the badge notification email, you will be taken to the Credly webpage. In order to fully accept your badge, you will need to confirm your email address.

| Credly,                                              | That badge was issue<br>confirmation was sen<br>to accept your pendir | d to an unconfirmed email address. Email<br>t to Please confirm your email<br>g badge. | 8 | Q (2)                  |   |
|------------------------------------------------------|-----------------------------------------------------------------------|----------------------------------------------------------------------------------------|---|------------------------|---|
| 1 badge<br>Full Star<br>Coding<br>Camp<br>University | <b>ck</b><br>Boot<br>of Denver                                        |                                                                                        |   | Sort by: Date Earned 👻 | - |

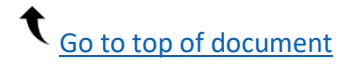

# **Tutorial – How to Accept DU Badges**

Check your email inbox for an email that looks like the message below. Select **Confirm My Email.** 

## Step 3: Accept Pending Badge in Credly

If you prefer not to receive emails like this from Credly, you may Manage your email notification preferences. © Copyright 2021. All rights reserved.

Credly is a badging platform that works with credible organizations to recognize, manage and share professional achievements. Credly is the world's leading digital credential service provider

Your email address is now confirmed. Your pending badge will be grayed out on your Dashboard. Click the pending badge (highlighted in red).

| Credly                                                 | Your new email address was confirmed. You have 1 new pending |                        |
|--------------------------------------------------------|--------------------------------------------------------------|------------------------|
|                                                        | Dashboard Settings                                           |                        |
| 2 badges                                               |                                                              | Sort by: Date Earned 👻 |
| Full Stack<br>Coding Boot<br>Camp<br>University of Der | Full Stack<br>Coding Boot<br>Camp<br>University of Deriver   |                        |

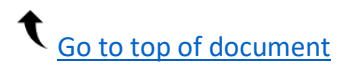

# **Tutorial – How to Accept DU Badges**

Click **Accept Badge**. This page shows all the badge's metadata (description, earning criteria, skills, standards, etc.).

| Credly                                                                                           |                                                                                                    | Q        |       |
|--------------------------------------------------------------------------------------------------|----------------------------------------------------------------------------------------------------|----------|-------|
| This badge was issued<br>Accepting a badge adds                                                  | to <b>France Second Second Se</b> | Accept I | Badge |
| UNIVERSITY COLLEGE<br>UNIVERSITY OF<br>DENVER<br>FULL STACK CODING<br>BOOT CAMP<br>CO-CURRICULAR | Full Stack Coding Boot Camp   Issued by University of Denver   Earners of this badge have demonstrated a fundamental working knowledge of front-end and back-end technologies including HTML, CSS, JavaScript, JSON, MySQL, MongoDB, Express, is, and React, is. Additionally, Badge earners demonstrated their ability to work on teams with demanding deadlines to create full-stack web applications.   Learn more   Skills                                                                                                    |          |       |
|                                                                                                  | Command Line CS53 Database Theory Express.js Git HTML5 JavaScript                                                                                                    |          |       |

You can now select if you want this badge to public or not, and if you would like to auto accept badges from the University of Denver in the future.

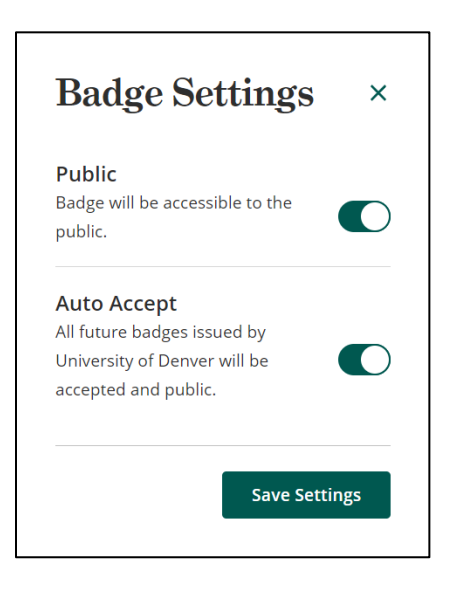

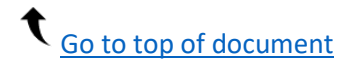

#### Step 4: Share Your Badge

Your badge is now accepted. You can share your badge on various social media platforms such as LinkedIn, Twitter, Facebook; send in an email; embed in a website; download an image file of your badge; or print a certificate of your badge.

| Credly                                                                    | ப் Congratulations! You've accepted your badge.             | 8        | Q | 2 |
|---------------------------------------------------------------------------|-------------------------------------------------------------|----------|---|---|
| <b>Share your badge.</b><br>Broadcast your achievement to friends and     | colleagues to get the recognition you deserve.              |          |   |   |
| Full Stack Coding Boot Camp<br>Issued by University of Denver             |                                                             |          |   |   |
| in ♥ f ⊠ & >                                                              | ↓ ₿                                                         |          |   |   |
| LinkedIn<br>Connect to your LinkedIn account and you<br>LinkedIn profile. | u'll be able to share your earned badges to your<br>Connect |          |   |   |
|                                                                           | View badge in dashboar                                      | <u>d</u> |   |   |

Questions? Read our FAQ for students about micro-credentials and badging (available on the <u>Office</u> <u>of the Registrar webpage</u>). For all other questions, please contact the department that issued you a badge or Bianca Kumar (<u>Bianca.Kumar@du.edu</u>) in the Office of the Registrar.

#### **Bianca Kumar**

Continuing Education Analyst Office of the Registrar University of Denver 2197 S. University Blvd Denver, CO 80208-9405 <u>Bianca.Kumar@du.edu</u> Phone: +1 303-871-5277 <u>www.du.edu/registrar</u>

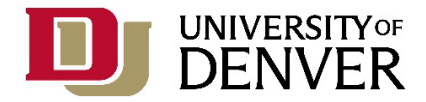

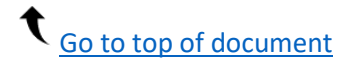